# TUTORIAL TÉCNICO

Projeto de Interligação de Centrais de Incêndio Endereçáveis (CIE)

## **TUTORIAL TÉCNICO** Projeto de Interligação de Centrais de Incêndio Endereçáveis (CIE)

0 0 0 0

## 01 Selecione **"Projeto de Interligação"** e clique em **"NOVO ARQUIVO"**.

| Programador CIE 3.1.8 - |             |                       |                                                   |                                                         |  |  |  |
|-------------------------|-------------|-----------------------|---------------------------------------------------|---------------------------------------------------------|--|--|--|
| intelb                  |             | AL DE ALARME DE INCÊI | NDIO                                              | 📀 💿 рт 🗸                                                |  |  |  |
| Arquivo                 | Νονο        |                       | Configurações Padrão                              | Configurações da Central                                |  |  |  |
| Laços                   | Abrir       |                       | Crie um novo arquivo com as configurações padrão. | Conecte a Central CIE para criar um novo arquivo com as |  |  |  |
|                         | Salvar      |                       | configuração padrão.                              | configurações que estão em operação.                    |  |  |  |
|                         | Salvar Como | 8                     | <ul> <li>CIE 1125</li> <li>CIE 1250</li> </ul>    | RECEBER CONFIGURAÇÃO                                    |  |  |  |
| Zonas                   |             |                       | $\mathbf{\tilde{\mathbf{v}}}$                     |                                                         |  |  |  |

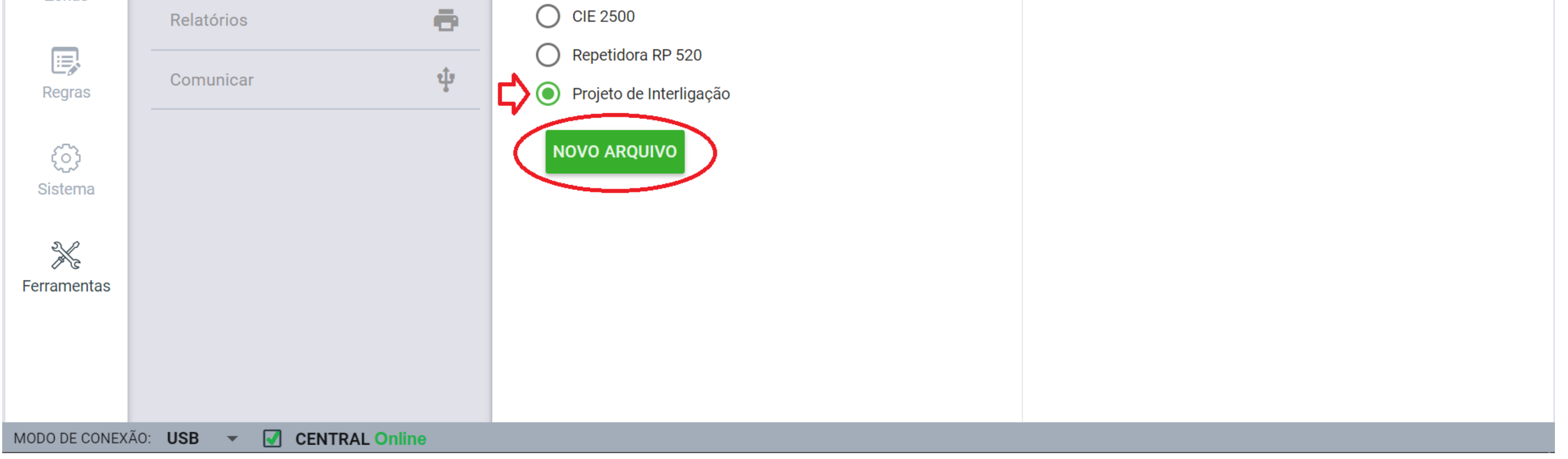

Após criar o projeto, selecione o número de centrais interligadas, o modelo inicial, se irão monitorar umas às outras além dos seus comandos globais. É possível alterar o modelo da central posteriormente a criação do projeto. Em seguida, selecione **"CRIAR PROJETO".** 

02

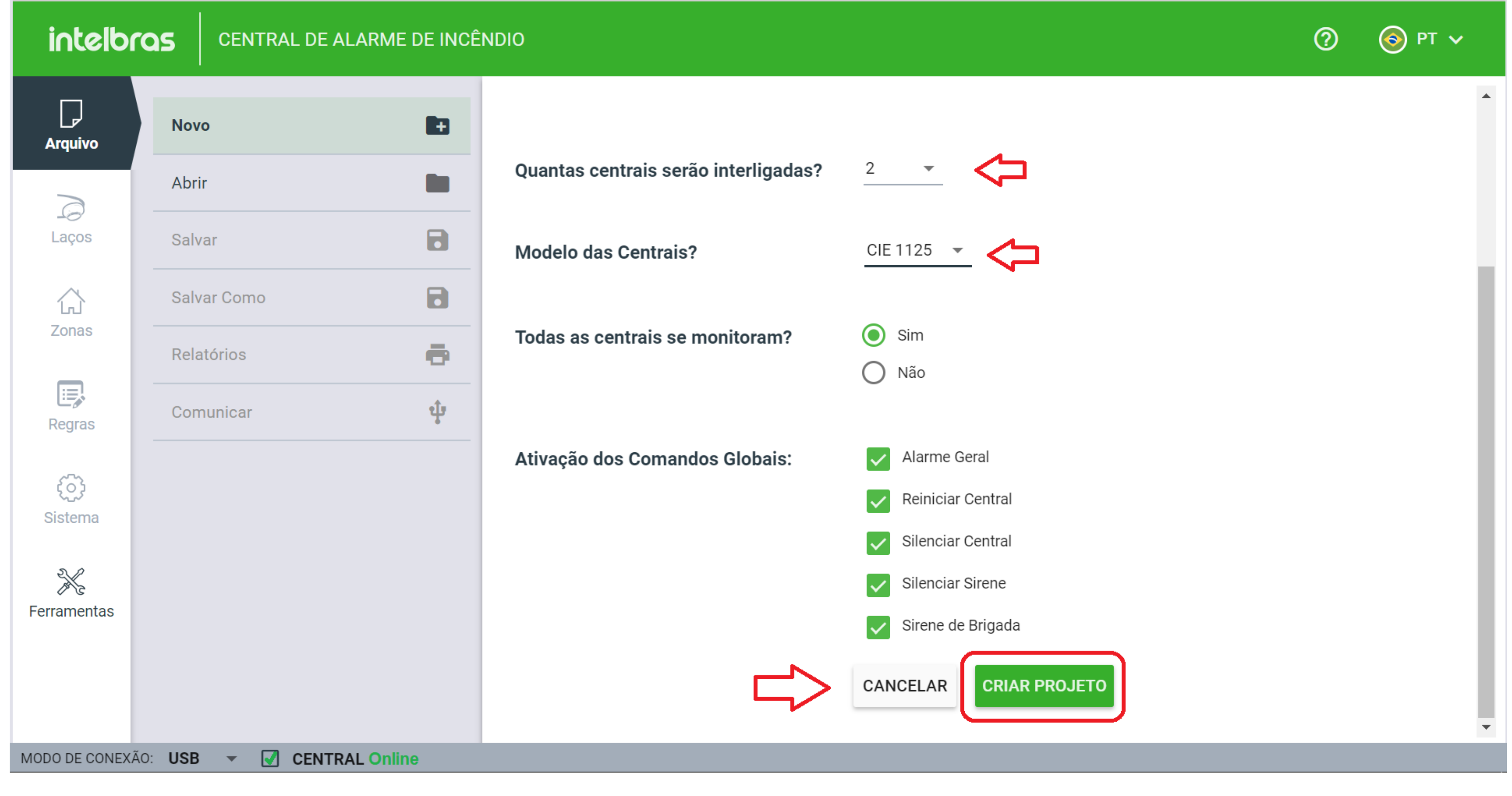

#### **Suporte a clientes: intelbras.com/pt-br/contato/suporte-tecnico/** Vídeo tutorial: <u>youtube.com/IntelbrasBR</u>

#### (48) 2106 0006 | Segunda a sexta: 8h às 20h | Sábado: 8h às 18h

 $\cdot$ 

 $\bigcirc$ 

Ο  $\mathbf{O}$ 

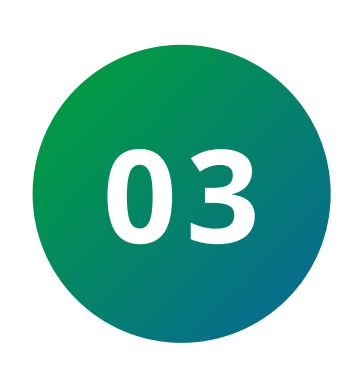

Depois da criação do projeto, serão indicadas todas as centrais, possibilitando a troca dos modelos pelos "...", conecte a primeira central ao programador e selecione a engrenagem como indicado na imagem:

**TUTORIAL TÉCNICO** 

Projeto de Interligação de Centrais

de Incêndio Endereçáveis (CIE)

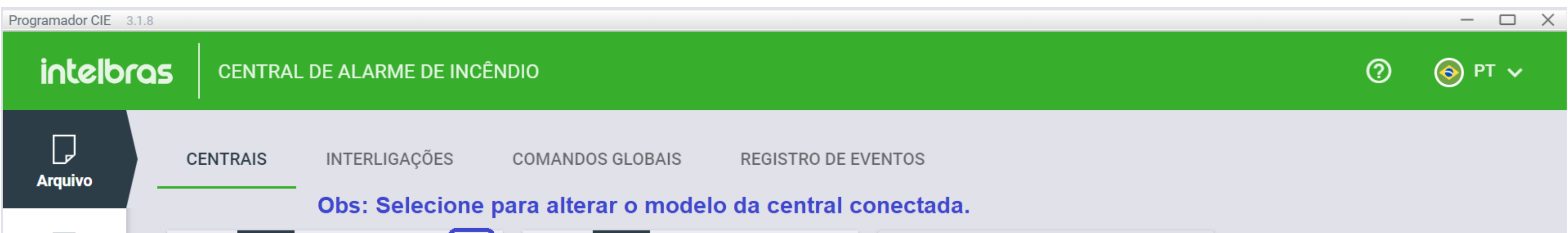

| Arquivo          | Central          | 1          | <b>_</b>               | >[:]                                                     | Central | 2          |          | :              |  |                                             |
|------------------|------------------|------------|------------------------|----------------------------------------------------------|---------|------------|----------|----------------|--|---------------------------------------------|
|                  |                  | Central de | Incêndio               |                                                          |         | Central de | Incêndio |                |  |                                             |
| Laços            | AC: Desconhecido |            |                        | MODELO: CIE1125<br>IP: Desconhecido<br>MAC: Desconhecido |         |            |          | + NOVA CENTRAL |  |                                             |
| Zonas            | >©               |            | (:⇔                    | €                                                        | \$      |            | (:⇔      | €              |  |                                             |
| Regras           |                  |            |                        |                                                          |         |            |          |                |  |                                             |
| کی<br>Sistema    |                  |            |                        |                                                          |         |            |          |                |  |                                             |
| Ferramentas      |                  |            |                        |                                                          |         |            |          |                |  |                                             |
| MODO DE CONEXÃO: | USB 👻            | CENT       | RAL <mark>Onlin</mark> | e                                                        |         |            |          |                |  | Arquivo não salvo   Projeto de Interligação |

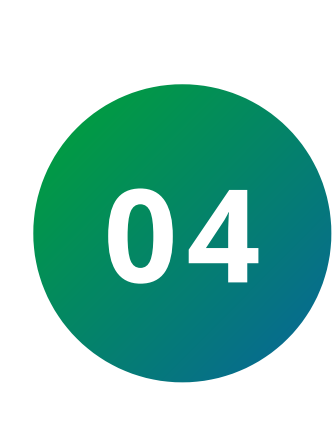

Em "Arquivo", selecione a opção para receber as programações da central após conectada pelo cabo micro USB, feito o processo selecione "Regras".

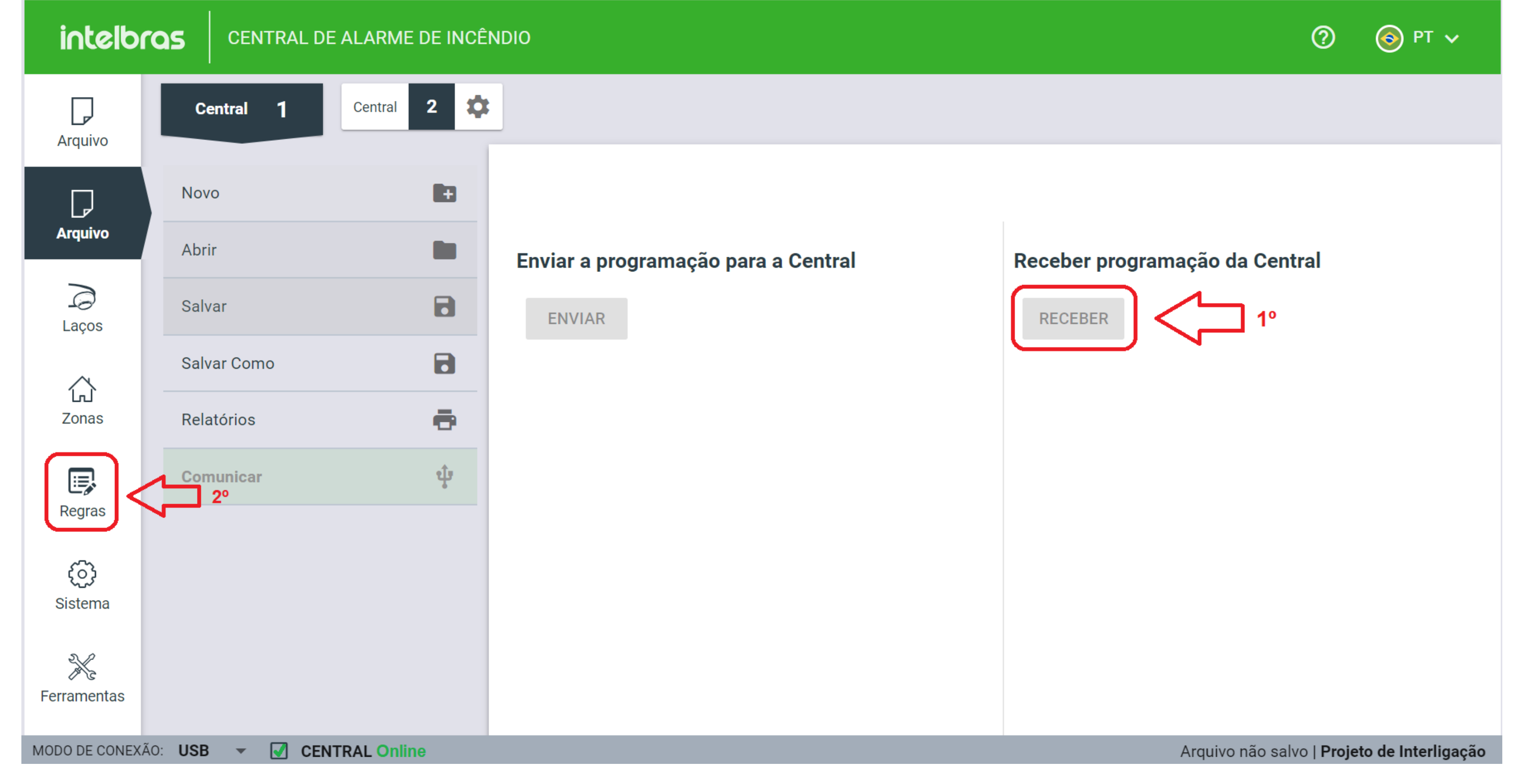

## Suporte a clientes: intelbras.com/pt-br/contato/suporte-tecnico/

Vídeo tutorial: <u>youtube.com/IntelbrasBR</u>

0  $\mathbf{O}$ 0 0 0 Ο 0 0 0 0 Ο

## **TUTORIAL TÉCNICO** Projeto de Interligação de Centrais de Incêndio Endereçáveis (CIE)

Ο Ο Ο Ο

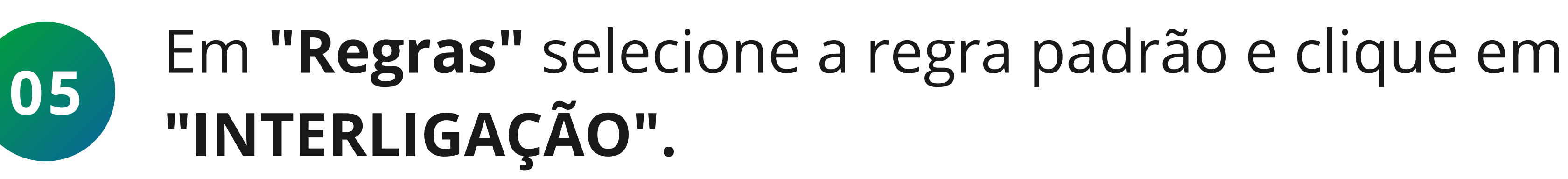

| Programador CIE | 3.1.11                          |                        |                            |                  |              |                                 | - 🗆 X              |
|-----------------|---------------------------------|------------------------|----------------------------|------------------|--------------|---------------------------------|--------------------|
| intelbi         | CENTRAL DE ALARME DE INCÊNDIO   |                        |                            |                  |              | ■ ✓ +                           | 🕐 🎯 рт 🗸           |
| Arquivo         | Central 1 Central 2             |                        |                            |                  |              |                                 |                    |
| Arquivo         | 001 - Regra Padrão              | Ativada                | ID * Nome *<br>1 Regra Pad | Irão<br>12 / 14  |              |                                 |                    |
|                 |                                 | Responder ao botão de: | Condição de Entrada        | Ativação de saíd | а            |                                 |                    |
|                 |                                 | Brigada                | Única                      | 🔘 Imediata       |              |                                 |                    |
| Laços           |                                 | Alarme Geral           | 🔘 Dupla                    | Temporizada      | i -          |                                 |                    |
| Zonas           |                                 | Pertencem              | a Regra                    | (                |              | Disponíveis                     |                    |
|                 |                                 | ENTRADA SAÍDA          |                            | Adicionar        | DISPOSITIVOS | INTE                            | ERLIGAÇÃO          |
| Regras          |                                 | ZONAS                  |                            | Î                |              |                                 |                    |
| ~~~~            |                                 | 001 - Zona Padrão      |                            | Remover          |              | Nenhum Dispositivo de Entrada   |                    |
| رم)<br>Sistema  |                                 |                        |                            |                  |              |                                 |                    |
|                 |                                 |                        |                            |                  |              |                                 |                    |
| K               |                                 |                        |                            |                  |              |                                 |                    |
| renamentas      |                                 |                        |                            |                  |              |                                 |                    |
|                 |                                 |                        |                            |                  |              |                                 |                    |
|                 |                                 |                        |                            |                  |              |                                 |                    |
|                 |                                 |                        |                            |                  |              |                                 |                    |
|                 |                                 |                        |                            |                  |              |                                 |                    |
|                 |                                 |                        |                            |                  |              |                                 |                    |
|                 |                                 |                        |                            |                  |              |                                 |                    |
|                 |                                 |                        |                            |                  |              |                                 |                    |
|                 |                                 |                        |                            | CANCELAR APLICAR |              |                                 |                    |
| MODO DE C       | CONEXÃO: USB 🔻 🗹 CENTRAL Online |                        |                            |                  | A            | rquivo não salvo   <b>Proje</b> | to de Interligação |
| Dragramadas OIF |                                 |                        |                            |                  |              |                                 |                    |

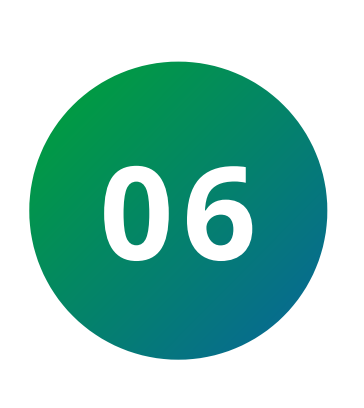

Marque as opções desejadas (no caso o padrão é apenas "Central 2 Alarme") para monitoramento, selecione "Adicionar" e "Aplicar". Terminado o processo, selecione "Sistema."

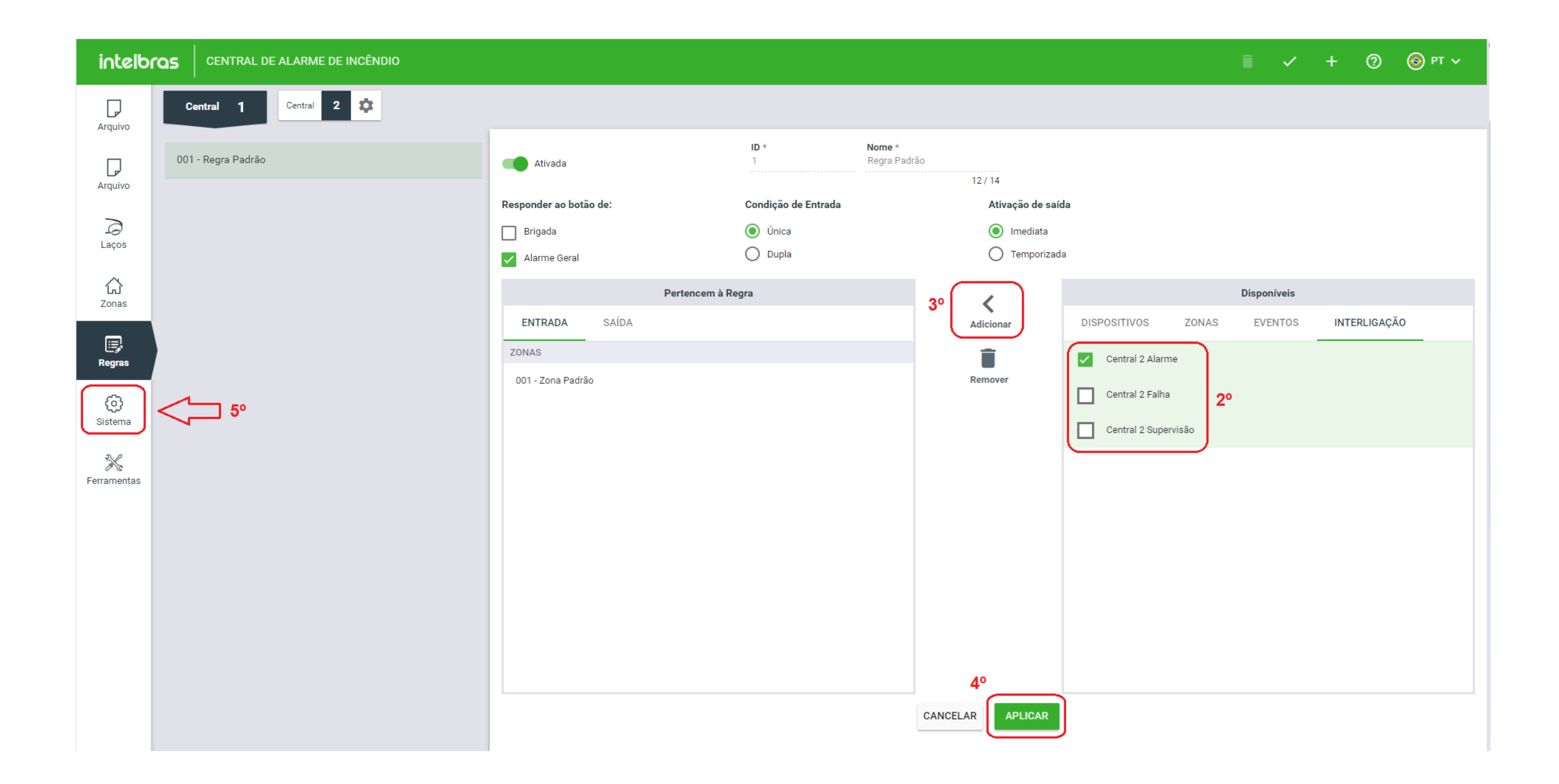

#### Suporte a clientes: intelbras.com/pt-br/contato/suporte-tecnico/ Vídeo tutorial: <u>youtube.com/IntelbrasBR</u>

 $\bigcirc$  $\bigcirc$ 

## TUTORIAL TÉCNICO Projeto de Interligação de Centrais de Incêndio Endereçáveis (CIE)

0  $\mathbf{O}$ 

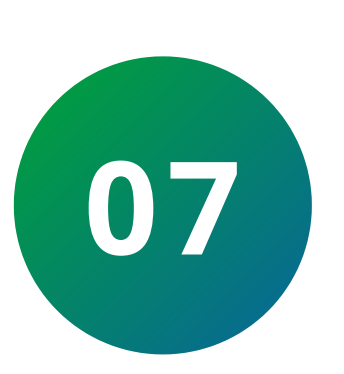

Em "Sistema", selecione "Configuração de Rede" (recomendamos utilizar por IP fixo ou caso possua apenas 2 centrais conectadas sem switch, via ponto a ponto). Irá indicar o endereço de IP escolhido, máscara de rede e gateway. Em seguida selecione "Aplicar" e retorne para "Arquivo".

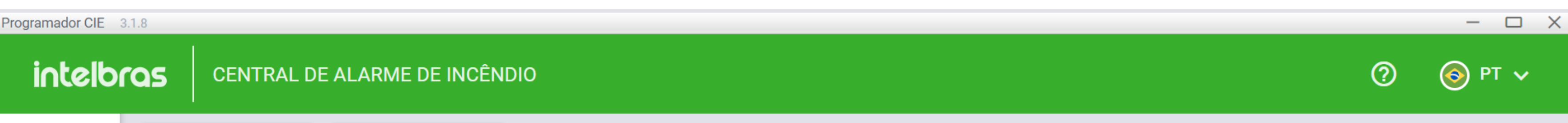

| Arguivo                                 | Central <b>1</b>         | Central 2  |                             |  |  |  |  |
|-----------------------------------------|--------------------------|------------|-----------------------------|--|--|--|--|
|                                         | Configurações            | \$         | Configurações de Rede       |  |  |  |  |
| Arquivo                                 | Configurações de Rede    | Ê          | Modo: DHCP                  |  |  |  |  |
| ک<br>Laços                              | Data e Hora              | <u>(</u> ) | O Ponto a ponto             |  |  |  |  |
| Zonas<br>Regras                         | Firmware                 | <b>±</b>   | Endereço IP: 192.168.1.201  |  |  |  |  |
|                                         | Informações da Central   | •          | Méasara: 255 255 0          |  |  |  |  |
|                                         | Interligação de Centrais |            |                             |  |  |  |  |
| ¢                                       | Registro de Eventos      |            | Gateway padrão: 192.168.1.1 |  |  |  |  |
| Sistema                                 | Saídas padrão            | →←         | CANCELAR APLICAR            |  |  |  |  |
| Ferramentas                             |                          |            |                             |  |  |  |  |
| MODO DE CONEXÃO: USB 🔻 📝 CENTRAL Online |                          |            |                             |  |  |  |  |

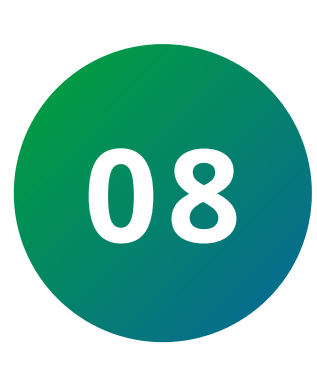

Novamente em "Arquivo" encaminhe as informações para a central (lembrando de salvar antes o arquivo) e em seguida retorne ao arquivo do projeto.

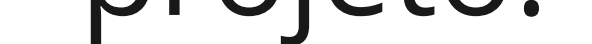

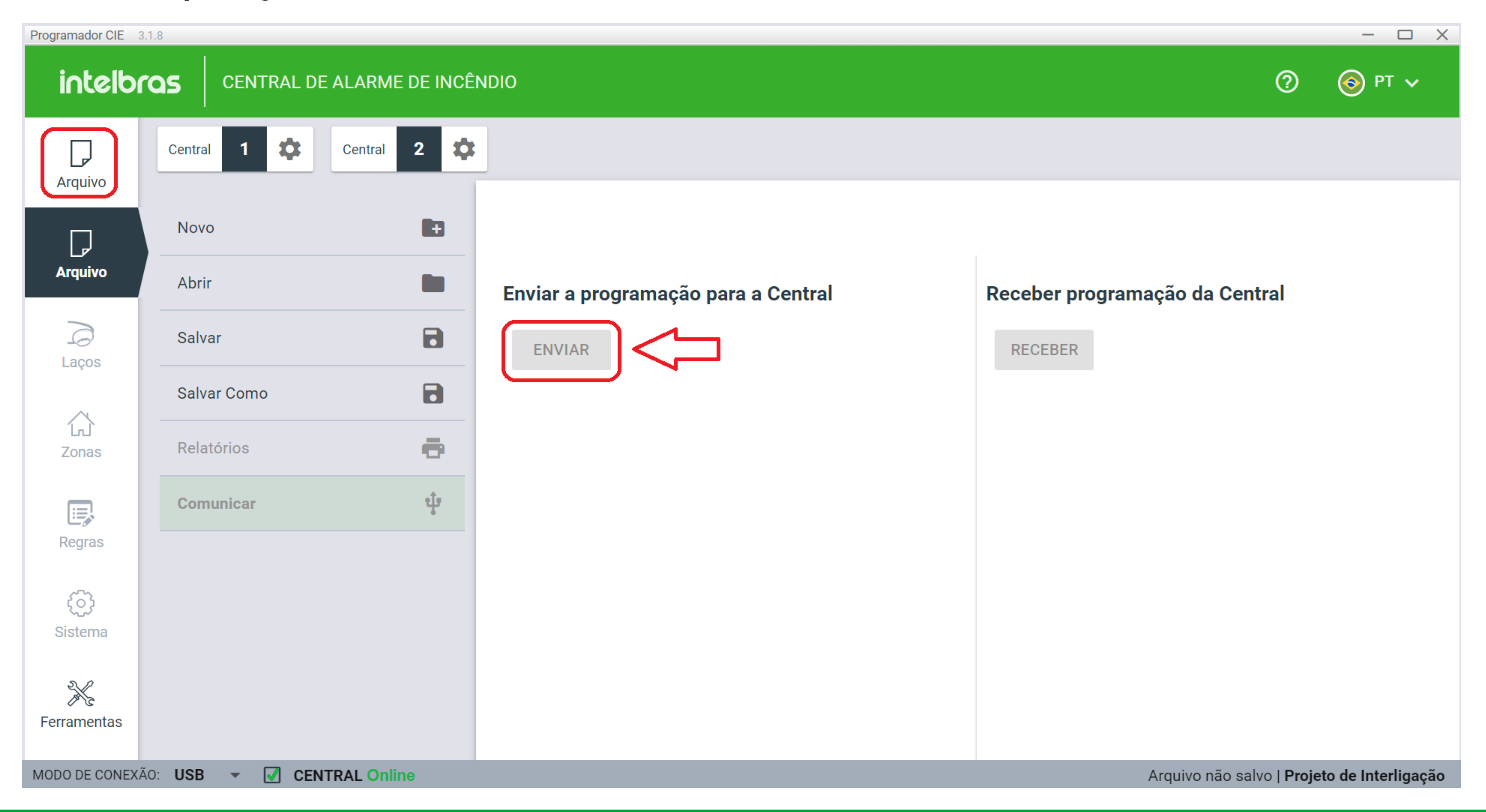

#### Suporte a clientes: intelbras.com/pt-br/contato/suporte-tecnico/ Vídeo tutorial: <u>youtube.com/IntelbrasBR</u>

0 0 0 0  $\mathbf{O}$  $\bigcirc$  $\mathbf{O}$ 

## **TUTORIAL TÉCNICO** Projeto de Interligação de Centrais de Incêndio Endereçáveis (CIE)

0  $\mathbf{O}$  $\bigcirc$ 

09

Realizado a configuração e o envio, desconecte a primeira central e conecte a segunda central. Repita o processo do 3º ao 8º passo (criação de regras e ajuste do IP em sistemas), conforme necessário, para todas as demais centrais do projeto. Lembrando sempre de salvar as configurações antes de encaminhar novamente para a central.

| Programador CIE 3.1.8    |                                                                                       |                                                                                 |                | - 🗆 X                                       |
|--------------------------|---------------------------------------------------------------------------------------|---------------------------------------------------------------------------------|----------------|---------------------------------------------|
| intelbra                 | S CENTRAL DE ALARME DE INCÊN                                                          | IDIO                                                                            |                | ? So PT ~                                   |
| لی<br>Arquivo            | CENTRAIS INTERLIGAÇÕES                                                                | COMANDOS GLOBAIS REGISTRO DE EVENT                                              | ros            |                                             |
| Arquivo                  | Central 1                                                                             | Central 2                                                                       |                |                                             |
| Laços                    | Central de Incêndio<br>MODELO: CIE1125<br>IP: 192.168.1.201<br>MAC: 00:1B:C9:4B:E3:57 | Central de Incêndio<br>MODELO: CIE1125<br>IP: Desconhecido<br>MAC: Desconhecido | + NOVA CENTRAL |                                             |
| َلَّہِلَ<br>Zonas        | <b>‡</b> □                                                                            |                                                                                 |                |                                             |
| Regras                   |                                                                                       |                                                                                 |                |                                             |
| ද <b>ි</b> දි<br>Sistema |                                                                                       |                                                                                 |                |                                             |
| Ferramentas              |                                                                                       |                                                                                 |                |                                             |
| MODO DE CONEXÃO:         | USB 👻 CENTRAL Online                                                                  |                                                                                 |                | Arquivo não salvo   Projeto de Interligação |

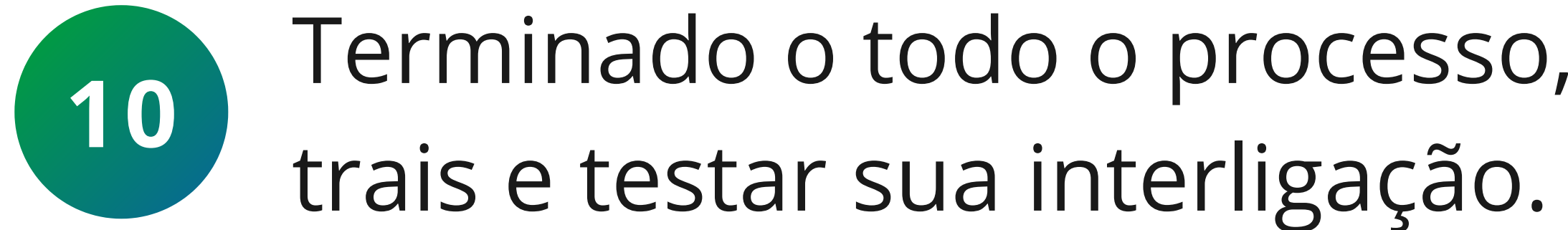

Terminado o todo o processo, basta conectar as cen-

## <u>Avalie nosso tutorial. Clique aqui!</u>

Suporte a clientes: intelbras.com/pt-br/contato/suporte-tecnico/ Vídeo tutorial: <u>youtube.com/IntelbrasBR</u>

## **TUTORIAL TÉCNICO** Projeto de Interligação de Centrais de Incêndio Endereçáveis (CIE)

Ο 0 Ο 0

Ο

 $\mathbf{O}$ 

0

 $\bigcirc$ 

0

Ο

0

Ο

0

0

Parabéns! Você concluiu o tutorial técnico de Projeto de Interligação de Centrais de Incêndio Endereçáveis (CIE). Aproveite para conhecer

nossas redes sociais clicando nos ícones abaixo!

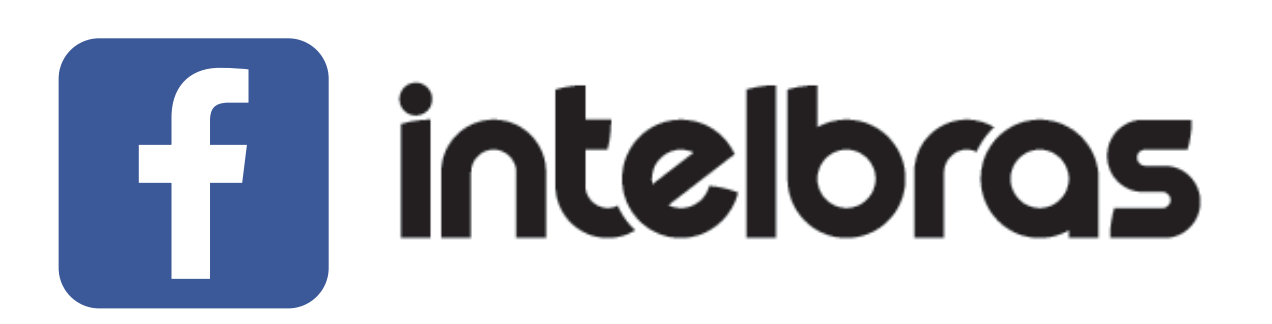

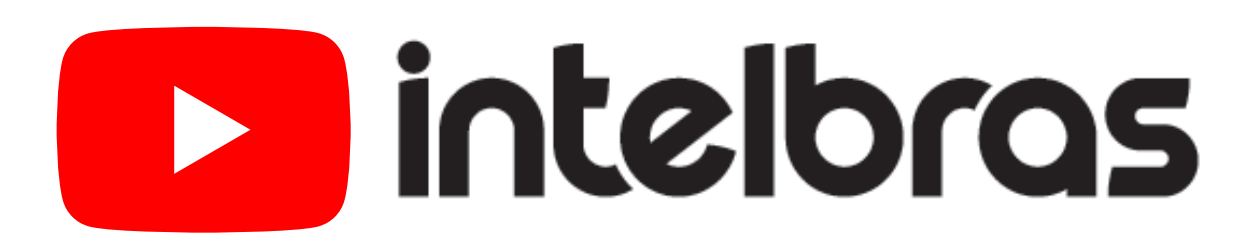

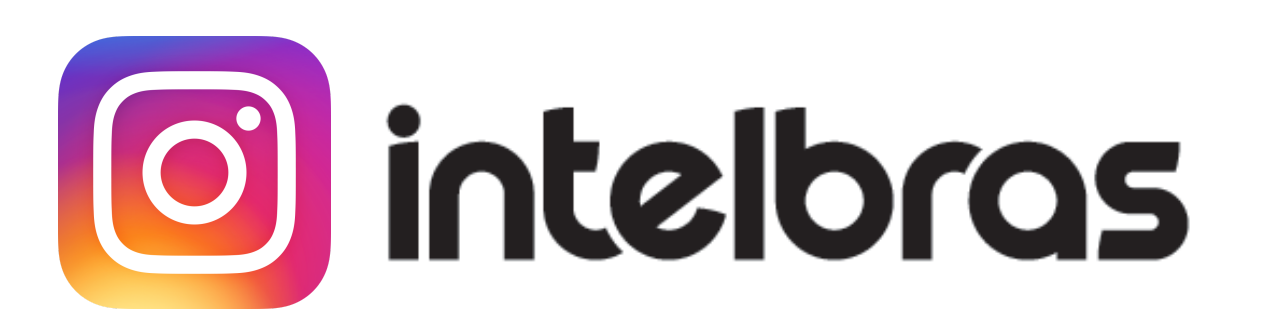

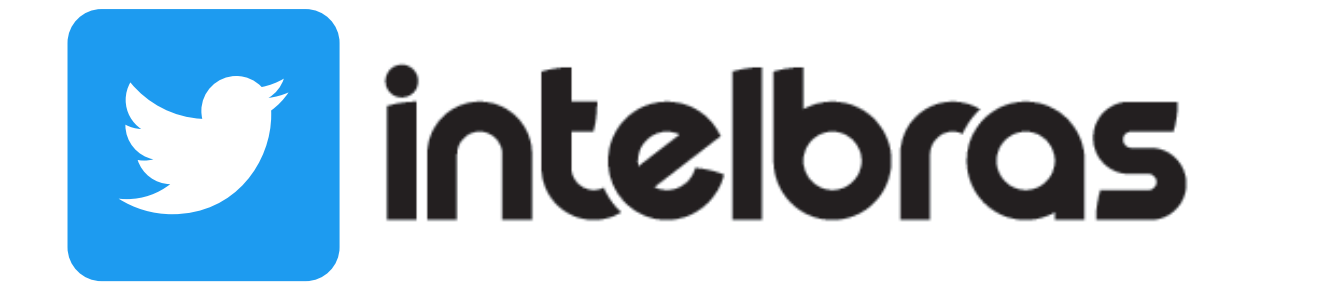

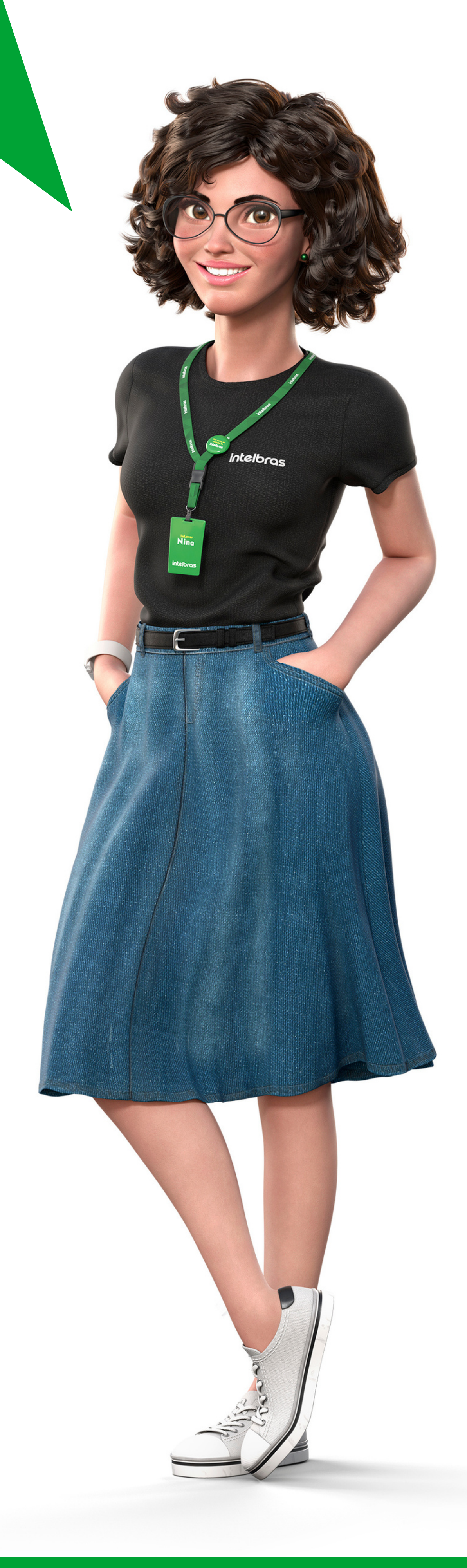

### Suporte a clientes: <u>intelbras.com/pt-br/contato/suporte-tecnico/</u>

Vídeo tutorial: <u>youtube.com/IntelbrasBR</u>

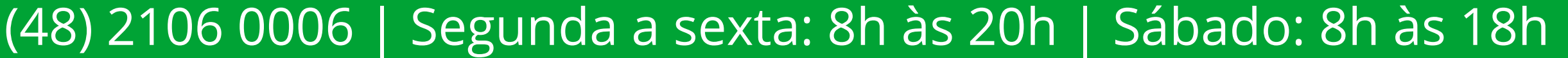

## 

#### 

## O O O O

# inteloros

## <u>intelbras.com/pt-br/contato/suporte-tecnico/</u>